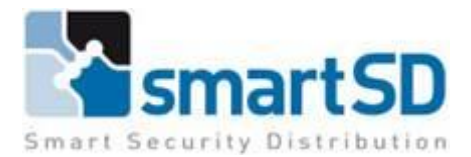

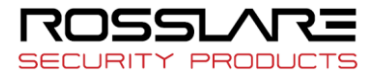

## **Rosslare AxTraxNG**

# <u>client installeren</u>

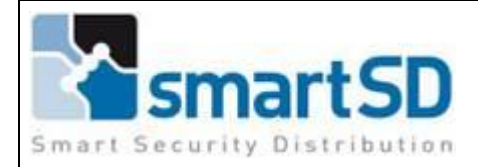

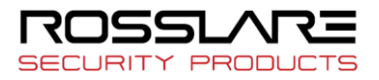

### <u>Inhoudsopgave</u>

| 1 | De So | oftware installeren | . 2 |
|---|-------|---------------------|-----|
|   | 1.1   | De installer        | . 2 |
|   | 1.2   | De installatie      | . 2 |
| 2 | De cl | ient configureren   | . 4 |
| 3 | Opm   | erkingen            | . 4 |

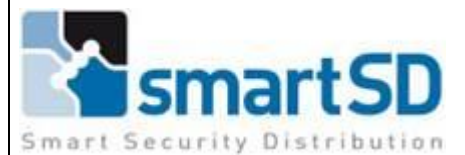

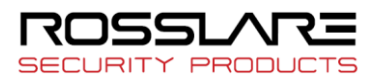

#### 1 De Software installeren

#### 1.1 <u>De installer</u>

Je kan de installer vinden op de site van Smart sd ( neem de laatste versie ).

#### 1.2 <u>De installatie</u>

1. Open de installer.

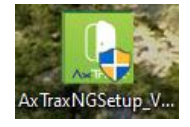

2. Volg het menu tot je op onderstaand scherm terecht komt.

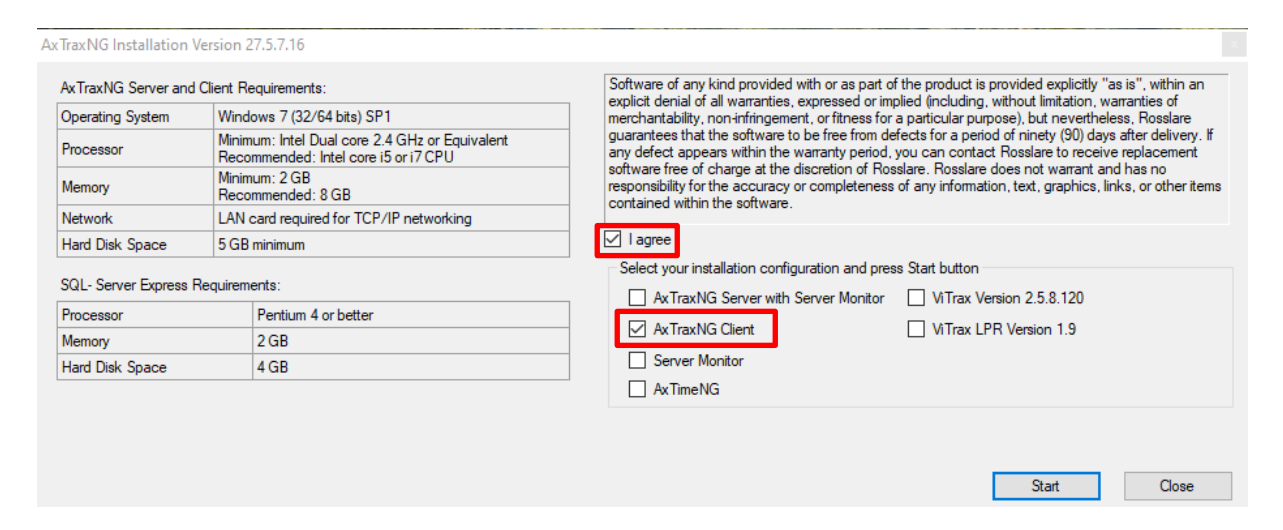

- 3. Vink de check box AxTraxNG Client aan.
- 4. Druk nu op Start en volg de menu.
- 5. Wanneer de installatie volledig voltooid is ga je naar C:/Program Files (x86)/Rosslare/AxTraxNG Client.
- 6. Klik met de rechtermuisknop op de Client.exe -> Eigenschappen.
- Klik nu op Beveiliging -> Bewerken.
   Volgend scherm wordt geopend:

| Objectnaam: C:\ProgramDa                                                                              | ata\Microsoft' | Window         | s∖Start Me          | enu\F     |
|----------------------------------------------------------------------------------------------------|----------------|----------------|---------------------|-----------|
| Namon yan amonon of cohnil                                                                            |                |                |                     |           |
| Se lademan                                                                                            | vers.          |                |                     | -         |
| Ma ledereen                                                                                           |                |                |                     |           |
| Sibren De wisnelaere (DE                                                                              | SKTOP-EK9      | TS07\Sil       | nen De wi           | en i      |
| Administrators (DESKTOP                                                                               | -FK9TS07\A     | dministra      | tors)               | op        |
| Sebruikers (DESKTOP-F                                                                                 | K9TS07\Geb     | nuikers)       |                     |           |
|                                                                                                    |                |                |                     |           |
|                                                                                                    |                |                |                     |           |
|                                                                                                    |                | 2              |                     |           |
|                                                                                                    | Toevoe         | gen            | Verwijder           | en        |
| Maditizingan yogr ladarean                                                                            | Toevoe         | gen            | Verwijder           | en        |
| Machtigingen voor ledereen                                                                            | Toevoe         | gen            | Verwijder           | ren<br>en |
| Machtigingen voor ledereen<br>Volledig beheer                                                         | Toevoe         | gen            | Verwijder<br>Weigen | en<br>en  |
| Machtigingen voor ledereen<br>Volledig beheer<br>Wijzigen                                             | Toevoe         | gen<br>oestaan | Verwijder<br>Weigen | ren<br>en |
| Machtigingen voor ledereen<br>Volledig beheer<br>Wijzigen<br>Lezen en uitvoeren                       | Toevoe         | gen            | Verwijder<br>Weigen | en        |
| Machtigingen voor ledereen<br>Volledig beheer<br>Wijzigen<br>Lezen en uitvoeren<br>Lezen              | Toevoe         | gen            | Verwijder<br>Weigen | en        |
| Machtigingen voor ledereen<br>Volledig beheer<br>Wijzigen<br>Lezen en uitvoeren<br>Lezen<br>Schrijven | Toevoe         | gen            | Verwijder<br>Weigen | ren<br>en |

8. Klik op Toepassen -> OK.

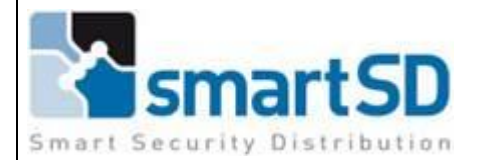

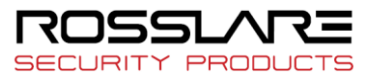

9. Ga nu naar compatibiliteit.

Vink nu Dit programma als Administrator uitvoeren.

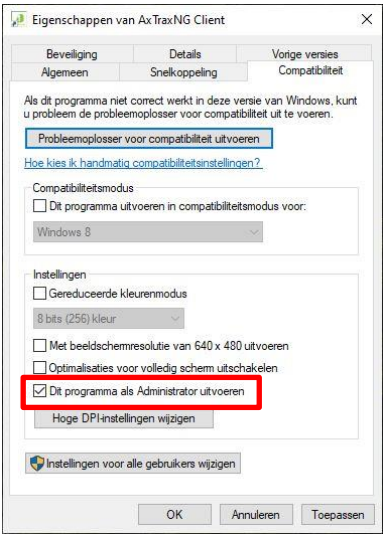

- 10. Klik op **Toepassen** -> **OK**.
- 11. De Software is nu klaar voor gebruik.

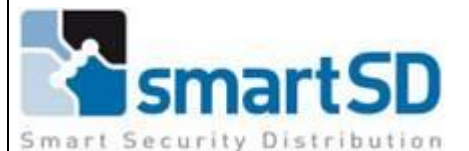

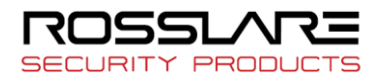

#### 2 De client configureren

- 1. ga naar C:/Program Files (x86)/Rosslare/AxTraxNG Configuration Tool.
- 2. Open de AxtraxNG Configuration Tool.
- 3. In de boomstructuur klik je op **Client**.

| AxTraxNG Configuration Tool                           | _ = ×                                                                                        |
|-------------------------------------------------------|----------------------------------------------------------------------------------------------|
| File                                                  |                                                                                              |
| Configuration File: C:\Program Files (x               | x86)\Rosslare\AxTraxNG Client\Client.exe.config 🧧 🚽 😓 🗙                                      |
| Server<br>Client 2<br>Server Monitor<br>LPR<br>AxTime | Clients LPR Services Host Name: localhost Server Services Host Name: 192.168.0.50 Port: 1001 |
| C:\Program Files (x86)\Rosslare\AxTraxN               | G Client\Client.exe.config                                                                   |

- Bij Host Name vul je het IP adres in van de server.
   Bij poort geef je de poort 1001 in.
- 5. Klik nu op het 🔜 icoon.

#### 3 Opmerkingen

Het is belangrijk dat de client de zelfde versie heeft als de client die op de server draait!